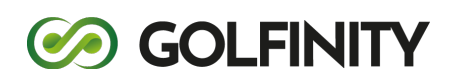

# Block i Golfinity

Uppdaterad: 2022-05-27

# Innehållsförteckning

| BLOCKFÖRTECKNING I GOLFINITY             | 4          |
|------------------------------------------|------------|
| Vanliga inställningar                    | 4          |
| Inaktivera blocket                       | 4          |
| Container                                | 4          |
| Padding inom blocket                     | 5          |
| FÖRTECKNING ÖVER ALLA TILLGÄNGLIGA BLOCK | 6          |
| 50-50 Bild Text                          | 6          |
| 50-50 Kodblock                           | 6          |
| 50-50 DAGENS LUNCH                       | 6          |
| 50-50 Enkel Bild Text                    | 7          |
| 50-50 Kalender                           | 7          |
| 50-50 Karta Text                         | 7          |
| 50-50 Senaste HIOs                       | 9          |
| 50-50 Smal Bild Text                     | 9          |
| 50-50 Sociala Medier                     | 9          |
| 50-50 Väder                              |            |
| 50-50 Video                              | 10         |
| 50-50 Webbkamera                         | 11         |
| 50-50 YouTube Integration                | 11         |
| AKTUELLT BOKNINGSLÄGE                    | 12         |
| Aktuell slinga                           | 12         |
| Avdelare                                 | 12         |
| BILDGALLERI                              | 12         |
| BILDSPEL                                 | 13         |
| Counter box                              | 13         |
| FAQ                                      | 14         |
| FEATURES BLOCK                           | 14         |
| FILLISTA                                 | 14         |
| Formulär                                 | 15         |
| FULLBREDDS TOPPNYHET                     | 15         |
| FULLBREDDSBLOCK                          |            |
| FULLBREDDSFILM                           |            |
| HIGHLIGHT BLOCK                          |            |
| HIO-LISTA                                |            |
| INFO-BLOCK                               |            |
| KALENDER                                 |            |
| KNAPP                                    |            |
|                                          |            |
| NYHETSSLIDER                             |            |
| PERSONALBLOCK                            | 20         |
|                                          | 20         |
|                                          | 21         |
|                                          | 2121<br>دد |
| Rubrik                                   | 22         |
| Senaste nyheter                          | 23         |
| Scorekort                                | 23         |
| SLOPEKALKYLATOR                          | 23         |
| Sponsorgalleri                           | 24         |
| Sponsorkarusell                          | 24         |
| Sweetspot bokning                        | 25         |

| OPPBILD | 25 |
|---------|----|
| ÄDER    | 26 |

# Blockförteckning i Golfinity

I Golfinity ingår det ett antal olika block som man kan sätta in på de olika sidorna på sin hemsida. Syftet med blocken är att man enkelt ska kunna få in specifik funktionalitet på de olika sidorna.

Benämningen "50-50-block" innebär att blockets bredd är uppdelat på två halvor, och där den ena halvan vanligtvis består av en bild, och den andra halvan någon form av innehåll. Dessa 50-50-block kommer automatiskt att varva bilden varannan gång på höger och vänster sida.

# Vanliga inställningar

Många block har samma typ av inställningar och dessa kan vara bra att känna till.

#### Inaktivera blocket

Detta fält finns för alla block. Det som händer om man kryssar för detta fält är att blocket inte syns på sidan, men ligger kvar på sidan för redaktörerna. Det innebär att om man inte vill att blocket ska synas under en period, men inte vill radera det för att det kan användas senare, så kan man välja att inaktivera blocket istället.

Block som är inaktiverade får texten "INAKTIVERAD" på blockrubriken.

i (INAKTIVERAD): Infoblock SPELFÖRBUD

#### Container

Många block går över hela sidans bredd som standard. Om man istället vill att blockets innehåll ska sträcka sig lika brett som huvudkolumnen på sidan kan man klicka för "Container"-fältet.

Nedan bilder visar skillnaden på utan Container och med Container valt.

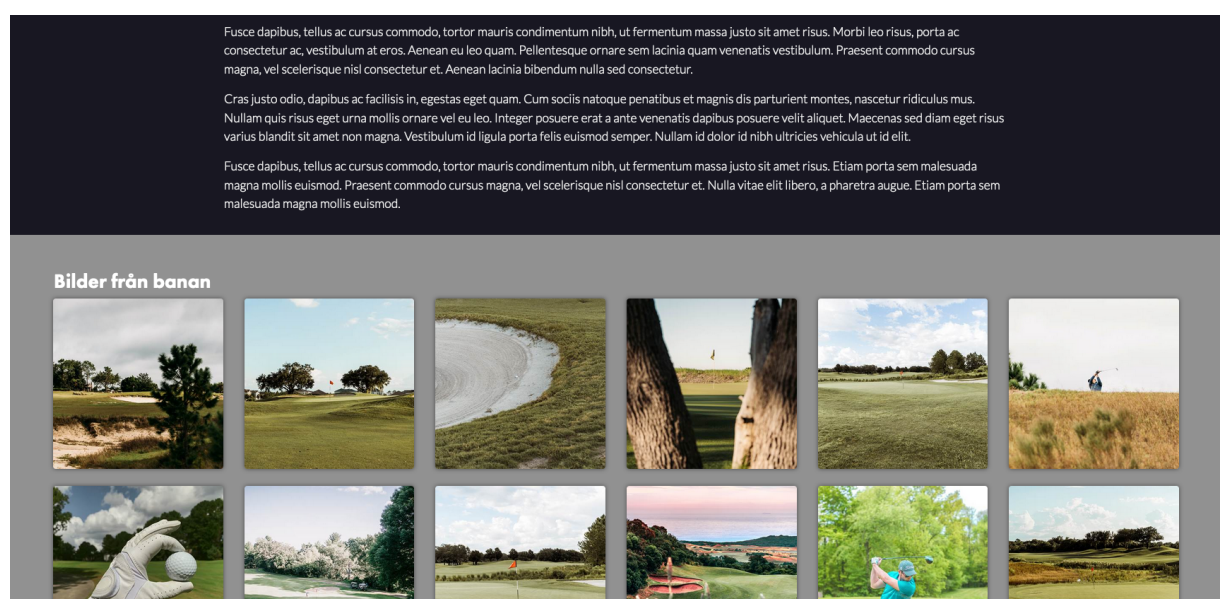

Utan Container valt. Bilderna i bildgalleri-blocket går hela vägen ut till kanten på webbläsaren.

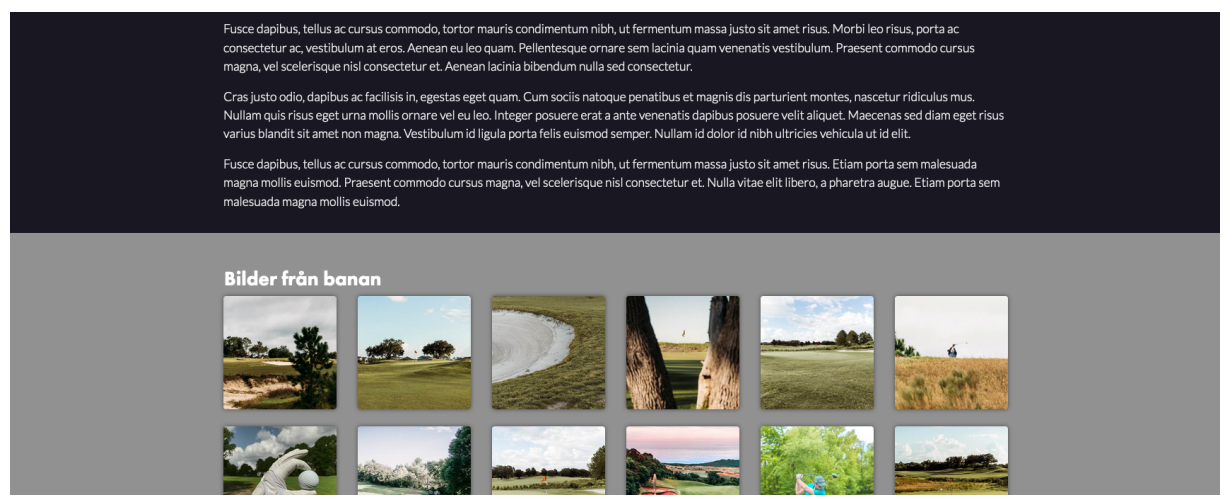

Med Container valt. Bilderna i bildgalleri-blocket går lika brett som texten i huvudkolumnen ovan.

#### Padding inom blocket

Inom ett block kan man vilja ha lite extra luft över och under själva innehållet i blocket. Därför har många block inställningen "Padding inom blocket" som bestämmer detta.

Nedan följer två exempel med infoblocket, som här är ljublått, som har olika inställningar för paddingen.

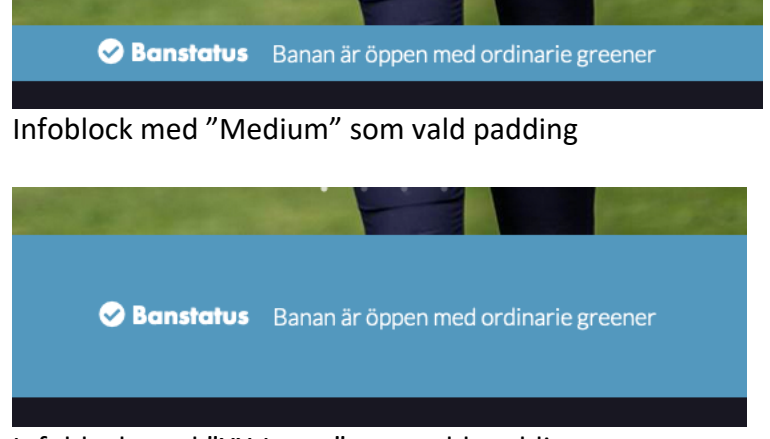

Infoblock med "XX-Large" som vald padding.

# Förteckning över alla tillgängliga block

Nedan följer en beskrivning av de olika block som finns. Hur utseendet ser ut på dessa block beror på hur den specifika hemsidan har designats och kan skilja sig mot de skärmbilder som visas här nedan.

#### 50-50 Bild Text

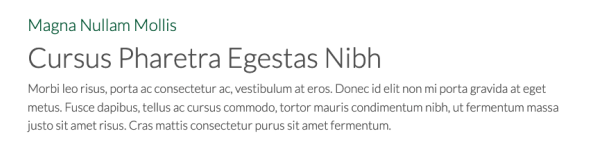

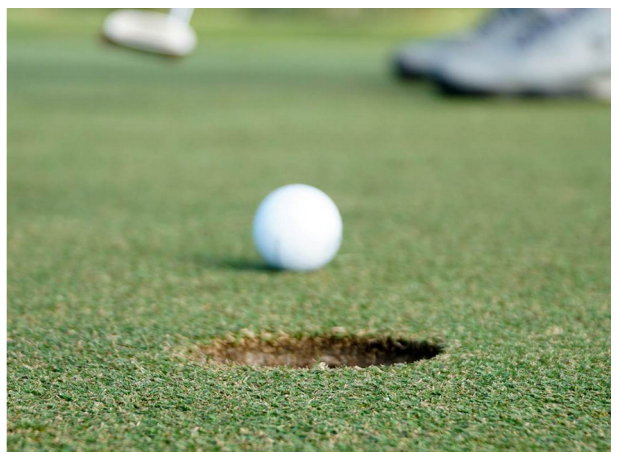

Detta block sätter in ett 50-50-block beståendes av en bild, rubriker, textinnehåll och länkknappar. Detta block har även inställningar för att välja en bakgrundsfärg på textinnehållet, samt textfäger på text och rubriker.

#### 50-50 Kodblock

Detta block är ett 50-50-block där halva bredden är en bild och andra halvan ger möjlighet att lägga in egen HTML-kod, exempelvis för javascript-widgetar från tredjepartsleverantörer.

#### 50-50 Dagens lunch

Detta är ett 50-50-block som sätter in en bild över halva bredden, och på andra halvan så hämtas dagens lunch in från restaurang-modulen.

#### Tisdag Dagens lunch Örtkryddad lammstek med krämig potatisgratäng, rödvinssås & vitlöksfrästa haricotsverts. Räksallad med handskalade räkor, kokt ägg, gröna ärtor, groddar, tomat, gurka & Rhode Island. Veckans pasta: Spagetti forne Veckans sallad: Kebabsallad Pris: 110 kr inkl måltidsdryck Dagens lunch: 110:- inklusive måltidsdryck och sallad. SEHELAVECKAN

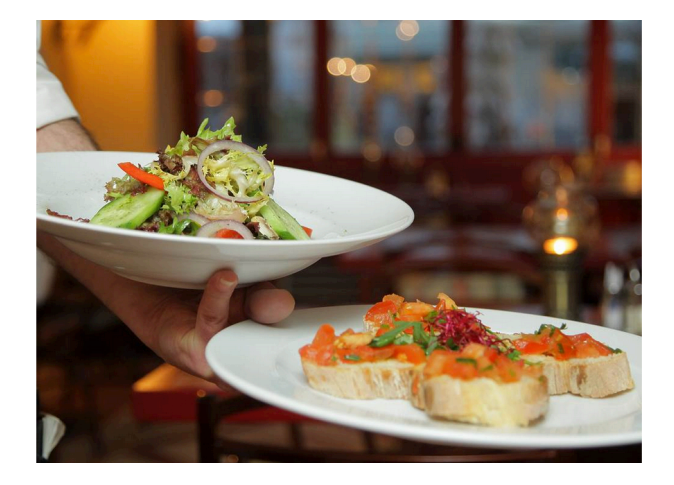

### 50-50 Enkel Bild Text

Detta block är en lite enklare variant av blocket "50-50-Bild Text", och har inte lika många inställningsmöjligheter. Men det sätter alltså in en bild på halva blockets bredd, och möjlighet till rubrik, text och länkar på andra halvan. Detta block rekommenderas för ovana datoranvändare, eller om man inte behöver göra så mycket grafiska inställningar.

Äntligen! **På lördag öppnar banan!** Nullam id dolor id nibh ultricies vehicula ut id elit. Aenean lacinia bibendum nulla sed consectetur. Etiam porta sem malesuada magna mollis euismod. Praesent commodo cursus magna, vel scelerisque nisil consectetur est. Vivamus sagittis lacus vel augue laoreet rutrum faucibus dolor auctor. Sed posuere consectetur est at lobortis. Aenean eu leo quam. Pellentesque ornare sem lacinia quam venenatis vestibulum. **TILLMIN GOLF** 

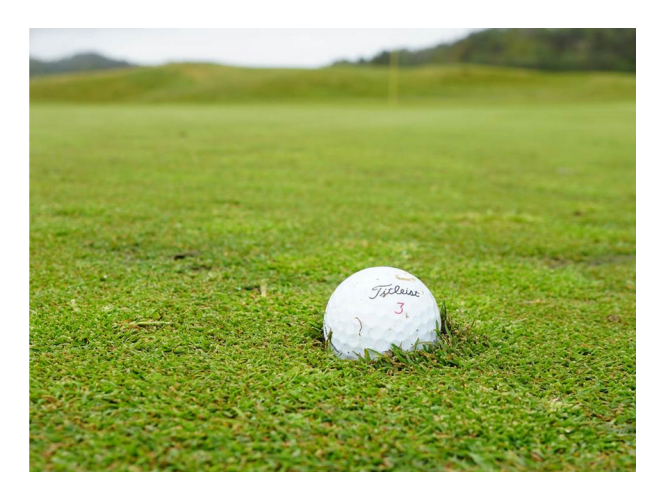

### 50-50 Kalender

Detta block sätter in ett 50-50 block beståendes av bild och visning av kalenderhändelser från en eller flera kalendrar som finns på hemsidan. Under rubriken "Kalender" i Umbraco finns det möjlighet att välja en eller flera kalendrar som kalenderhändelserna ska hämtas ifrån.

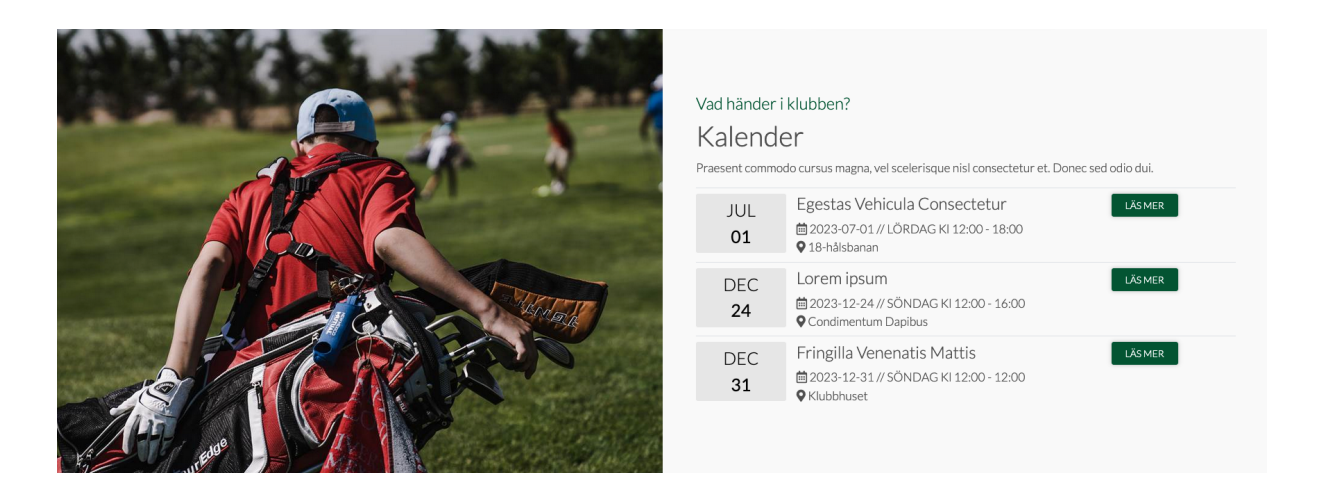

#### 50-50 Karta Text

Detta block ger möjligheten att lägga in en Google Maps-karta på ena halvan av blockets bredd, och textinnehåll på den andra halvan. För att få in kartan behöver man lägga in HTML-kod som man får från <u>https://googlemaps.com</u>. Sök på golfklubben, klicka på pluppen för golfklubben och välj sedan "Dela". Klicka på "Bädda in en karta" och välj sedan "Stor".

#### Dela

Skicka en länk Bädda in en karta

Stor - <iframe src="https://www.google.com/maps/embed?pb=!1m18!1m12!1m3!1d2189.591202304478!2d12.7 KOPIERA HTML

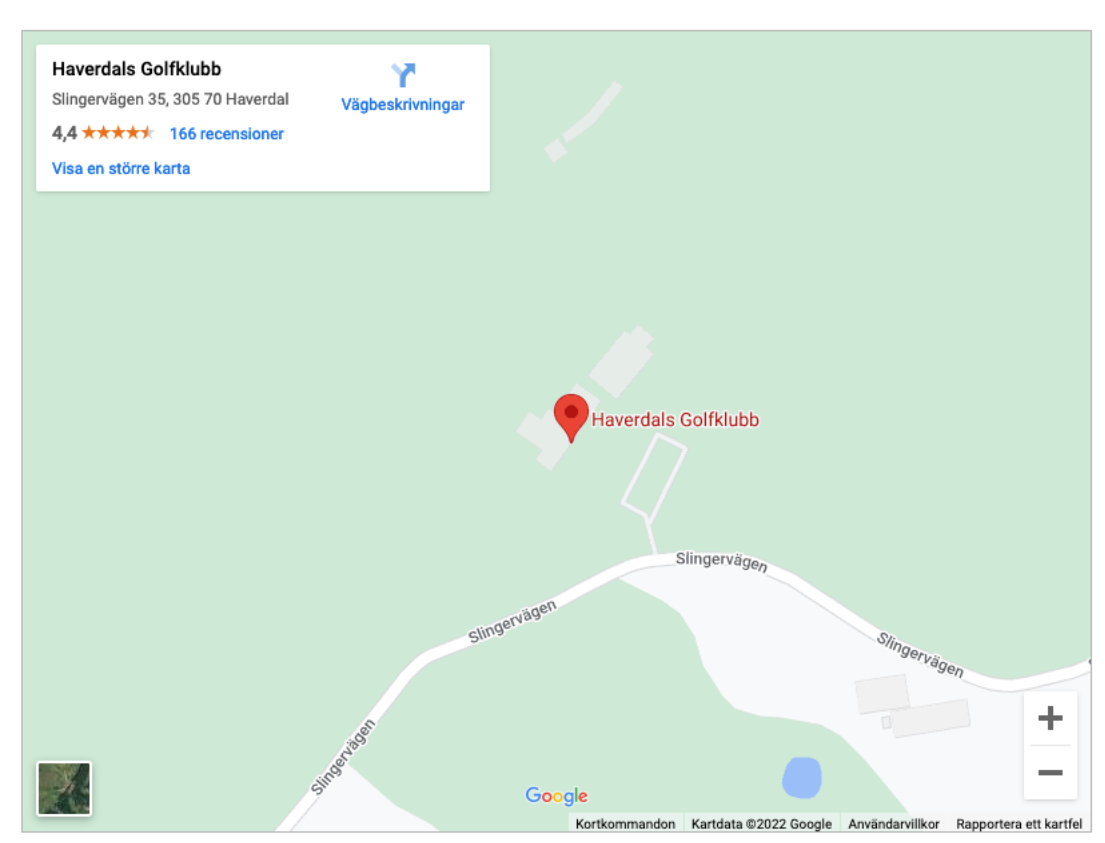

Genom att bädda in den här kartan godkänner du användarvillkoren.

Kopiera HTML-koden som genereras och klistra in på rätt ställe i blocket. Det kommer då att resultera i ett block som ser ut som nedan.

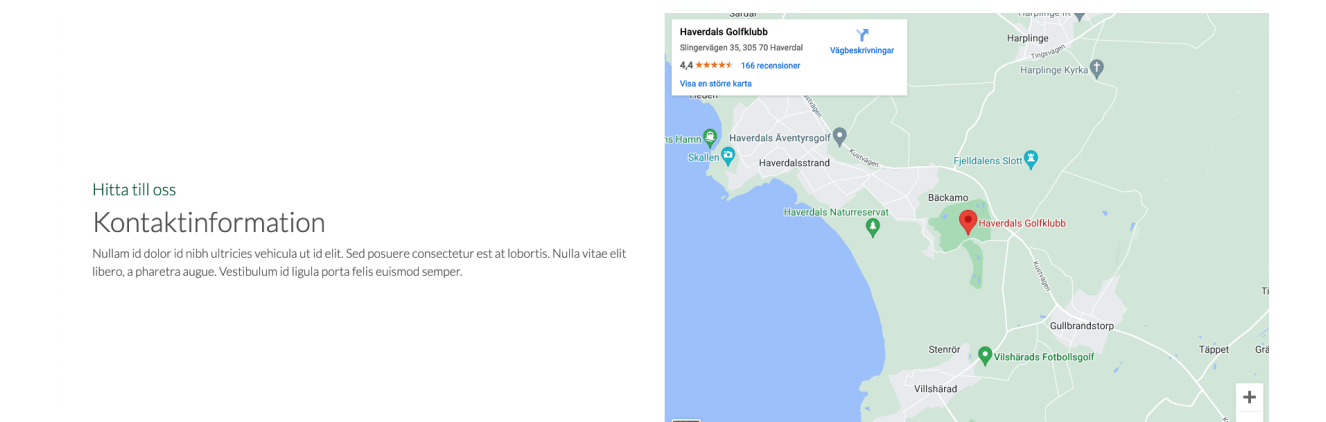

×

#### 50-50 Senaste HIOs

Golfinity har ett samarbete med HIO-klubben, där man kan registrera sin HIO eller Albatross som man gjort. Med hjälp av detta block kan man få in en lista med de 10 senaste HIO eller albatrosserna som gjorts på klubben, eller gjorts av en av klubbens medlemmar på en annan bana.

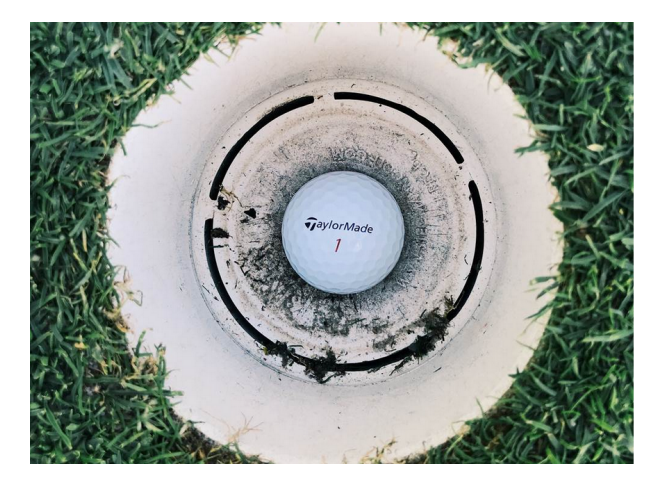

| Senaste   | HIOs | och A | lbatr | osser |
|-----------|------|-------|-------|-------|
| 001100000 |      | 00117 |       | 00001 |

Lorem ipsum dolor sit amet, consectetur adipiscing elit. Praesent commodo cursus magna, vel scelerisque nisi consectetur et.

2021-10-04 Allan Mörkeberg PGA Sweden National Häl 7

| 2021-10-04 | Allah Morkeberg     | FGA Sweden National   | Tidi 7 |
|------------|---------------------|-----------------------|--------|
| 2021-09-09 | Allan Morkeberg     | Castle Rock           | Hål 16 |
| 2021-08-03 | Ludvig Tornberg     | Ljunghusens Golfklubb | Hâl 9  |
| 2021-07-18 | Linus Åbom          | Ljunghusens Golfklubb | Hâl 25 |
| 2021-06-01 | Charlie Lindow      | Ljunghusens Golfklubb | Hål 25 |
| 2021-04-28 | Martin Hardenberger | Woodlands CC          | Hål 6  |
| 2020-11-12 | Anita Wahlin        | Ljunghusens Golfklubb | Hâl 4  |
| 2020-09-27 | Ulf Engstrand       | Ljunghusens Golfklubb | Hål 21 |
| 2020-09-10 | Knut Erik Ekelund   | Ljunghusens Golfklubb | Hål 9  |
| 2020-09-05 | Håkan Rönngard      | PGA Sweden National   | Hål 17 |

l samarbete med <u>HIO-klubben</u>.

#### 50-50 Smal Bild Text

Detta 50-50-block fungerar ungefär som ett vanligt "50-50 Bild Text"-block, men med skillnaden att detta blocket inte går ut till hela webbläsarens bredd på större skärmar, och att bilden är mer stående i sin beskärning.

Amet Aenean Risus Donec sed odio dui. Donec ullamcorper nulla non metus auctor fringilla. Fusce dapibus, tellus ac cursus commodo, tortor mauris condimentum nibh, ut fermentum massa justo sit amet risus. Fusce dapibus, tellus ac cursus commodo, tortor mauris condimentum nibh, ut fermentum massa justo sit amet risus. Donec ullamcorper nulla non metus auctor fringilla. Integer posuere erat a ante venenatis dapibus posuere vellt aliquet.

RESTAURANG

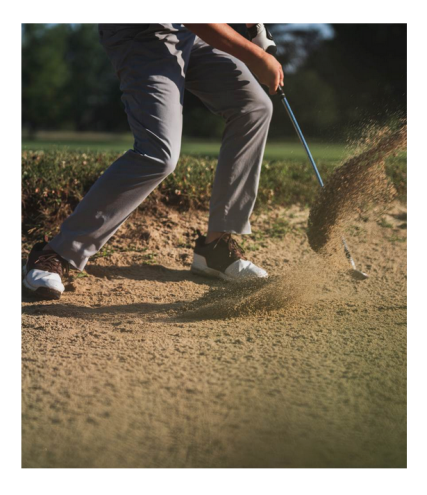

#### 50-50 Sociala Medier

Detta block ger möjligheten att sätta in en Facebook Page plugin i blocket. För att få in Page Pluginet går man till <u>https://developers.facebook.com/docs/plugins/page-plugin</u> och väljer där hur det ska se ut. Klicka sedan på "Get Code" och välj sedan "IFrame" som sätt att embedda Page Pluginet på sidan.

Det finns även möjlighet att länka in till andra Sociala Medier-kanaler.

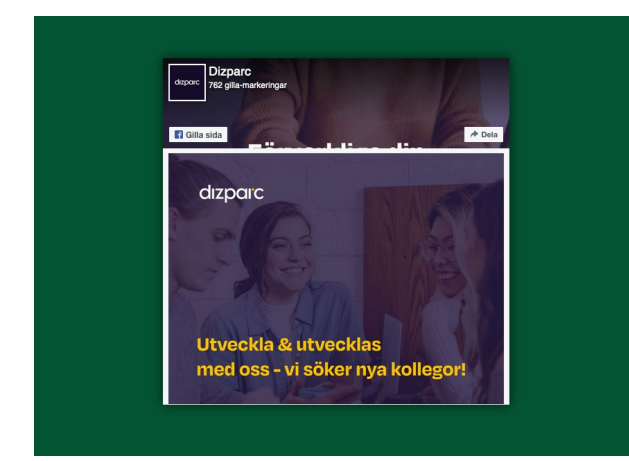

# Sociala medier Följ oss!

Nulla vitae elit libero, a pharetra augue. Duis mollis, est non commodo luctus, nisi erat portitior ligula, eget lacinia odio sem nec elit. Sed posuere consectetur est at lobortis. Nullam id dolor id nibh ultricle: vehicula ut id elit.

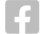

# 50-50 Väder

Detta block sätter in en bild på halva blocket och väder för en vald position på andra halvan. Vädret hämtas från SMHI. Positionen anges med latitud och longitud på formatet xx.xxxx, exempelvis 56.6454. Ett exempel på hur man kan hitta positionen är att gå in på <u>www.googlemaps.com</u> och klicka på ett ställe på kartan i närheten av golfbanan. Det kommer då upp en ruta i nederkant av kartan som visar positionen.

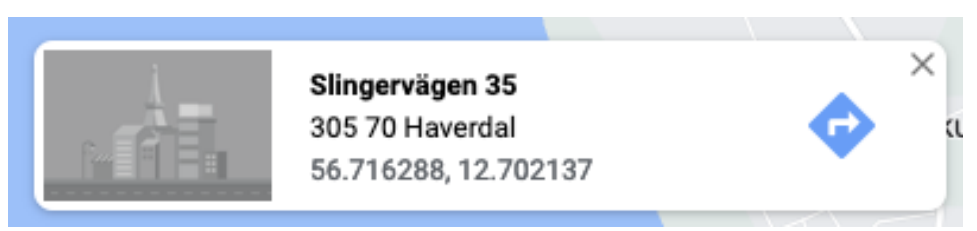

1>4 m/s

Kopiera därefter in positionen i blocket.

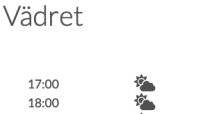

| 18:00<br>19:00<br>20:00 | <u>я</u><br>84<br>84 | <b>0°</b> 14°C<br><b>0°</b> 15°C<br><b>0°</b> 15°C | ✤ 0 mm/h✤ 0 mm/h✤ 0 mm/h | ↓4 m/s<br>↓3 m/s<br>↓3 m/s |
|-------------------------|----------------------|----------------------------------------------------|--------------------------|----------------------------|
| 0                       |                      | Onsdag                                             | To                       | orsdag                     |
| 07:00                   |                      | 🌤 10°C                                             | •                        | 12℃                        |
| 13:00                   |                      | 🌤 13°C                                             | •                        | 14℃                        |
| 19:00                   |                      | <b>™</b> 13℃                                       | ÷Ż                       | ∎ 13°C                     |
|                         |                      | Väderdata från SMHI                                |                          |                            |

Idag

**A°** 15℃

10 mm/h

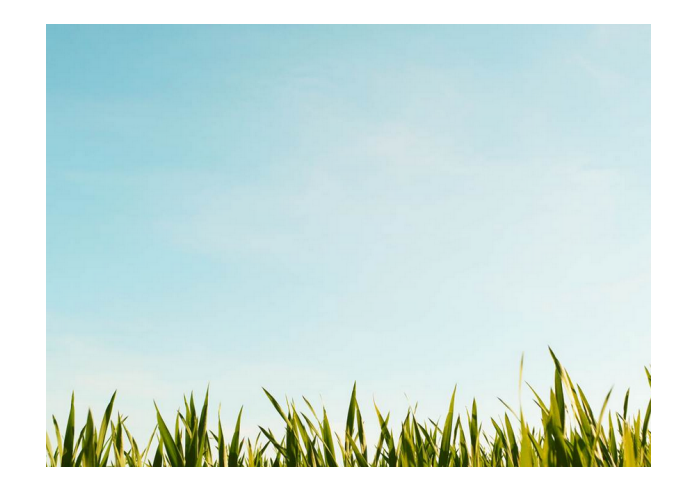

#### 50-50 Video

Detta block sätter in en video på ena halvan av blockets bredd, och text på den andra halvan. Videon hostas hos exempelvis YouTube eller Vimeo, och adressen till videon som ska sätts in i blocket, klistrar man in i blocket under rubriken "Videolänk".

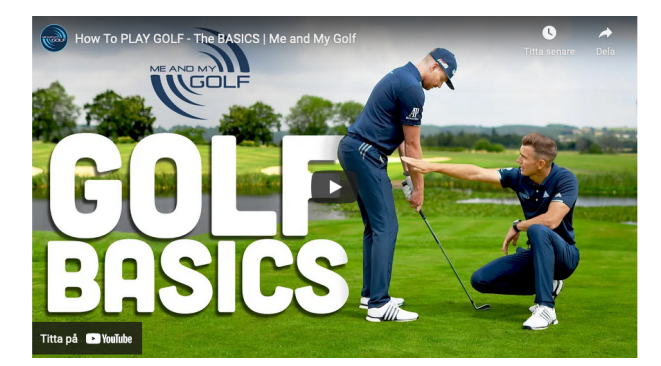

Amet Sit Parturient Condimentum Elit Vulputate Egestas Inceptos Donec ullamcorper nulla non metus auctor fringilla. Integer posuere erat a ante venenatis dapibus posuere vellt aliquet. Vivamus sagittis lacus vel augue laoreet rutrum faucibus dolor auctor. Aenean

lacinia bibendum nulla sed consectetur.

### 50-50 Webbkamera

Detta block används för att sätta in en stillbild från en webbkamera. Adressen till den bild som ska sättas in, och som automatiskt uppdateras av webbkameran, läggs in i blocket under rubriken "URL till webbkamerabild". Om webbkameran istället kan leverera en livevideo så kan man använda den vanliga "50-50 Video"-blocket till detta.

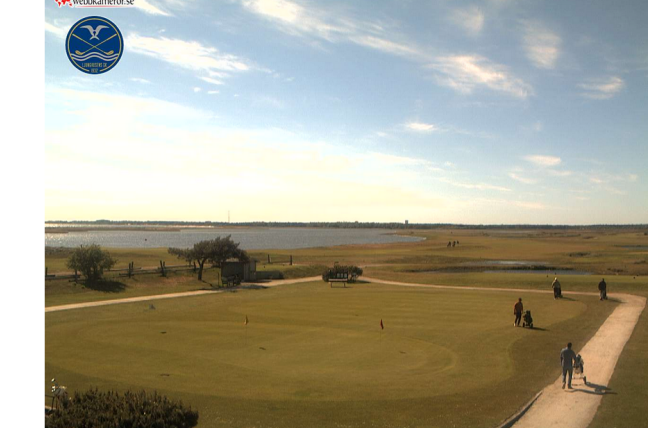

# Webbkamera

VISA STÖRRE BILD

LIVE

Aenean eu leo quam. Pellentesque ornare sem lacinia quam venenatis vestibulum. Aenean eu leo quam. Pellentesque ornare sem lacinia quam venenatis vestibulum. Aenean eu leo quam. Pellentesque ornare sem lacinia quam venenatis vestibulum. Lorem ipsum dolor sit amet, consectetur adipiscing elit.

#### 50-50 YouTube integration

Detta block har en integration med YouTube som gör att den senaste videon som lagts ut på en specifik YouTube-kanal automatiskt läggs in via blocket. Även videons rubrik och text kan automatiskt hämtas in från YouTube. När en ny video läggs in på YouTube kommer blocket automatiskt att uppdateras med den nya videon. Det som behövs är bland annat en API-key från YouTube, vilket vi på Dizparc kan hjälpa till att få fram.

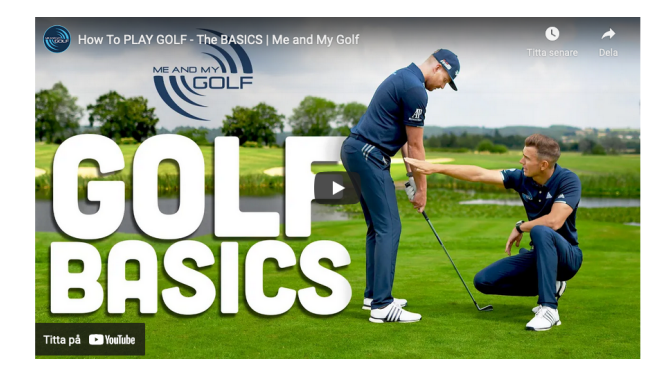

Amet Sit Parturient Condimentum Elit Vulputate Egestas Inceptos Donec ullamcorper nulla non metus auctor fringilla. Integer posuere erat a ante venenatis dapibus posuere velit aliquet. Vivarnus sagittis lacus vel augue laoreet rutrum faucibus dolor auctor. Aenean lacinia bibendum nulla sed consectetur.

# Aktuellt bokningsläge

Detta block sätter in ett bokningsschema där besökaren kan klicka på en ledig tid och boka in sig.

| Bana:              |                    |                   |                | Datum:        |      |               |          |          | Spelare   |               |     |
|--------------------|--------------------|-------------------|----------------|---------------|------|---------------|----------|----------|-----------|---------------|-----|
| 18 hâlsbanan (Tidb | okning)            |                   | ~              | 2022-05-17    |      |               |          | i        | 1         |               | ~   |
| Bokningsinform     | ation              |                   |                |               |      |               |          |          |           |               |     |
| Tidbokning alla    | dagar på huvuds    | lingan mellan 9   | -16. Läs om vå | ra bokningsre | gler | på hemsidan   | www.ljgk | .se (    | golf - ir | nför rundan   | i). |
| Titta även i vår   | kalender för ev. s | startförbud. Varn | nt välkommen!  |               | -    |               |          |          | -         |               |     |
|                    |                    |                   |                |               |      |               |          |          |           |               |     |
| •                  |                    |                   | Tisdag 7       | 17-Maj-2022   |      |               |          |          |           |               | •   |
| 13                 | 14                 | 15                | 16             | 17            |      | 18            |          | 19       |           | 20            |     |
|                    |                    |                   | :5             | 50            | :00  |               | :00      |          | :00       |               |     |
|                    |                    |                   | Ej webbokning  | Ej webbokning |      | Ej webbokning | Ej v     | vebbokni | ng        | Ej webbokning | 1   |
|                    |                    |                   |                |               | :10  |               | :10      |          | :10       |               |     |
|                    |                    |                   |                | Ej webbokning |      | Ej webbokning | Ej w     | vebbokni | ng        |               |     |
|                    |                    |                   |                |               | :20  |               | :20      |          | :20       |               |     |
|                    |                    |                   |                | Ej webbokning |      | Ej webbokning | Ej w     | vebbokni | ng        |               |     |
|                    |                    |                   |                |               | :30  |               | :30      |          | :30       |               |     |
|                    |                    |                   |                | Ej webbokning |      | Ej webbokning | Ej w     | vebbokni | ng        |               |     |
|                    |                    |                   |                |               | :40  |               | :40      |          | :40       |               |     |
|                    |                    |                   |                | Ej webbokning |      | Ej webbokning | Ej w     | vebbokni | ng        |               |     |
|                    |                    |                   |                |               |      |               |          |          |           |               |     |
|                    |                    |                   |                |               | :50  |               | :50      |          | :50       |               |     |

# Aktuell slinga

Detta block kan med fördel användas av golfklubbar som använder sig av flera slingor som sedan kombineras ihop till en 18-hålsbana. När denna kombination av slingor ändras i GIT så uppdateras det automatiskt i detta blocket.

Dagens 18-hålsslinga: O Blå-Röd

# Avdelare

Detta block skapar upp en avdelare mellan två block, det vill säga lite luft mellan blocken. Avdelaren kan även sättas till en färg så att det blir som ett avdelarstreck.

#### Bildgalleri

Detta block sätter in flera bilder och skapar klickbara kvadratiska tumnagelsbilder. När man klickar på bilden visas den i större storlek. Detta är ett sätt att få in ett snyggt bildgalleri med klickbara bilder.

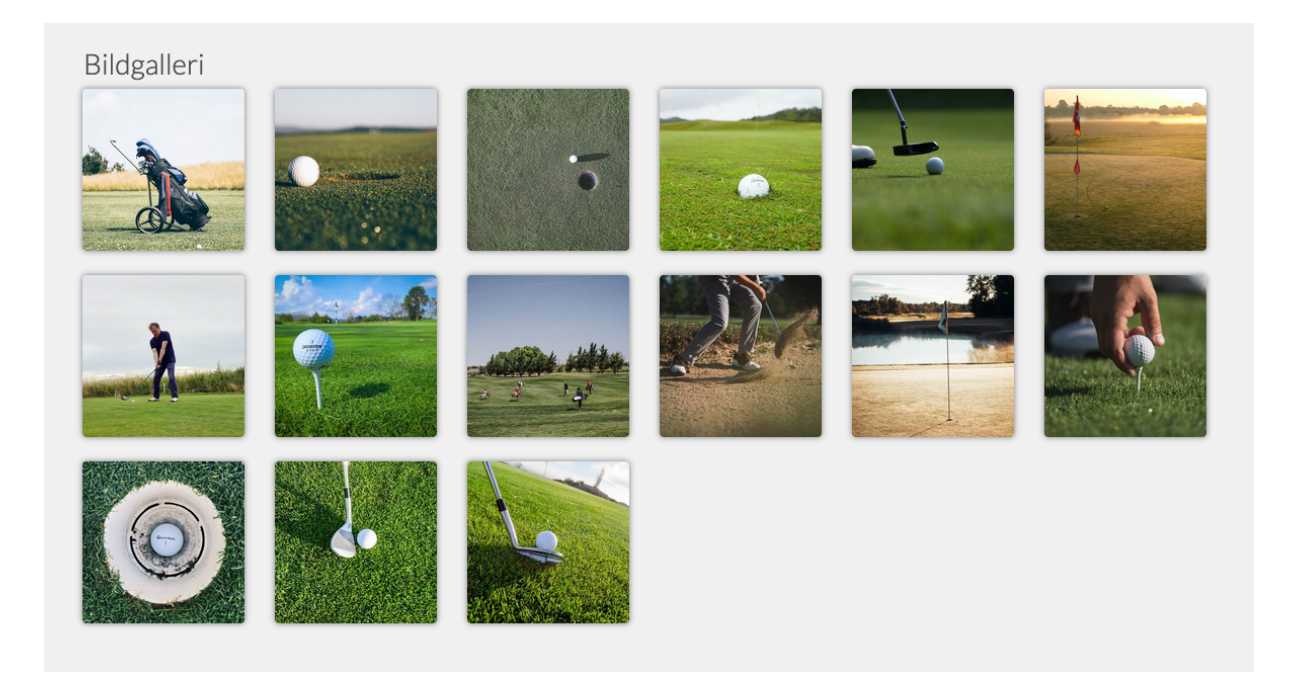

#### Bildspel

Bildspelsblocket använder man för att skapa ett bildspel som visar en eller flera bilder i fullbredd. Om man har lagt upp flera bilder kommer de att kunna skifta, antingen automatiskt eller att man behöver klicka på pilarna i sidan av bilden. Det finns bland annat inställningar för om skiftningen av bilder ska ske automatiskt eller manuellt, och hur övergången ska se ut om bilden ska åka i sidled eller fade:as ut. Det går även att välja hur lång tid det ska ta innan bilden byts ut automatiskt och hur lång tid själva övergången ska ta.

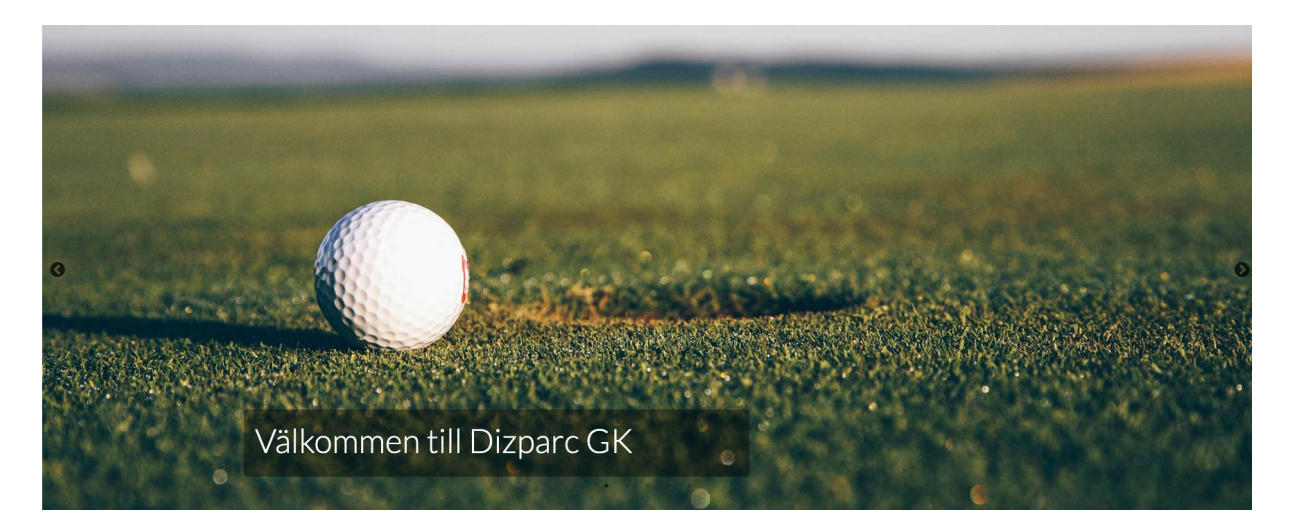

#### Counter box

Detta block används för att presentera siffror. Det kan vara hur många medlemmar klubben har, hur många rundor som spelades året innan eller liknande. Siffrorna är dock manuellt inmatade och har ingen koppling till något annat system. Det går även att välja en ikon till respektive siffra.

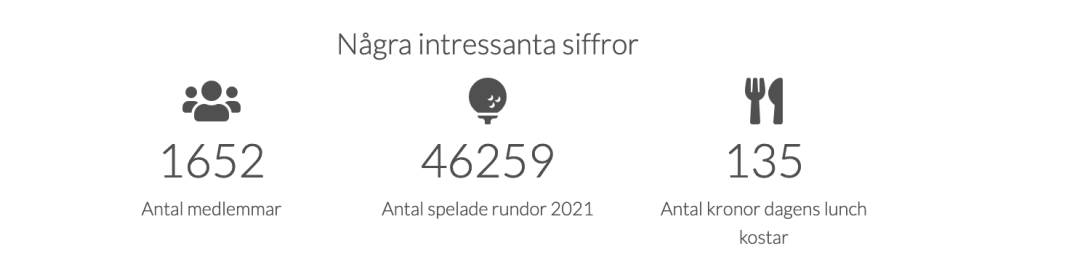

### FAQ

Detta block är ett lämpligt block för Frequently Asked Questions, dvs vanliga frågor som man får till klubben. Här lägger man enkelt upp obegränsat med frågor och tillhörande svar.

| Vanliga frågor                          |   |
|-----------------------------------------|---|
| Vad kostar det att spela?               | + |
| Finns det laddbox för bilar att tillgå? | + |
| Hur betalar jag bollarna på rangen?     | + |

# Features block

Vårt feature-block kan användas för att lyfta saker som exempelvis ingår i ett medlemskap. Det går även att välja en tillhörande ikon, och det går att välja olika färger och storlekar

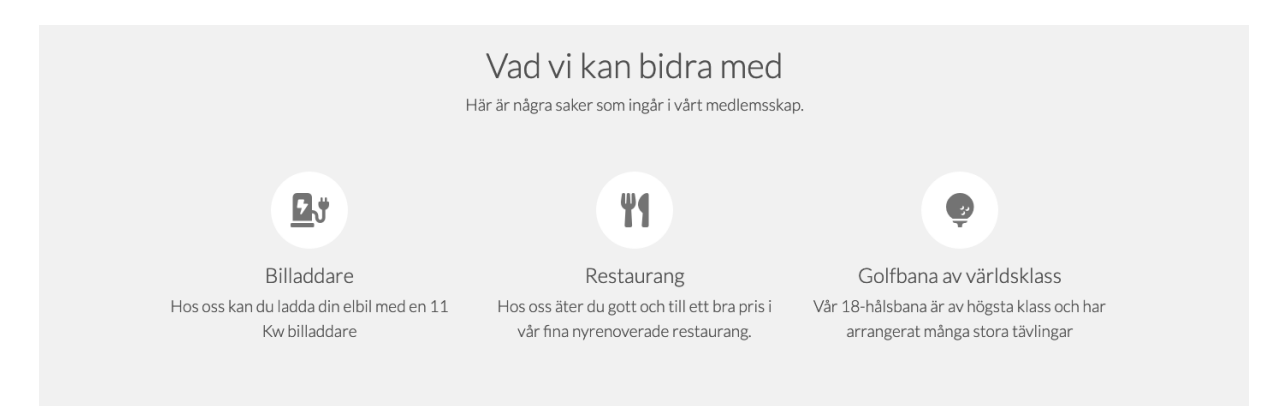

#### Fillista

Detta block kan användas för att sätta in en eller flera filer i en lista, för enkel nedladdning.

| FILER ATT LADDA NER                     |             |
|-----------------------------------------|-------------|
| 🗟 Testfil I Word Format.docx (0,011 Mb) | 🛃 LADDA NER |
| Testfil PDF Format.pdf (0,015 Mb)       | 🛓 LADDA NER |

### Formulär

Detta block används för att skapa ett block innehållandes ett formulär. Formuläret kan utformas med obegränsat antal formulärfält av typen enradigt textfält, dropdown-lista och stort textfält. Formuläret kan också ha en bakgrundsbild. Formuläret skickas till den mailadress som anges i blockinställningen.

| A ANI AN                                                                                                    | The Provent of the second second seco |
|----------------------------------------------------------------------------------------------------|----------------------------------------------------------------------------------------------------|
|                                                                                                    | Kontaktformulär                                                                                                    |
|                                                                                                    | Fyll i formuläret nedan för att kontakta oss.                                                                                                    |
|                                                                                                    | Namn*                                                                                                    |
|                                                                                                    | E-post*                                                                                                    |
| The Walt                                                                                                    | Demotillfälle Välj här ÷                                                                                                    |
|                                                                                                    | Meddelande                                                                                                    |
| The second second secon | SKICKA                                                                                                    |

# Fullbredds toppnyhet

Detta block sätter in den senaste nyheten i ett fullbreddsblock. Nyhetens rubrik och ingress visas också tillsammans med en Läs mer-knapp. Detta block kan vara lämpligt om man vill ha en mer nyhetsdriven hemsida där senaste nyheten promotas lite extra.

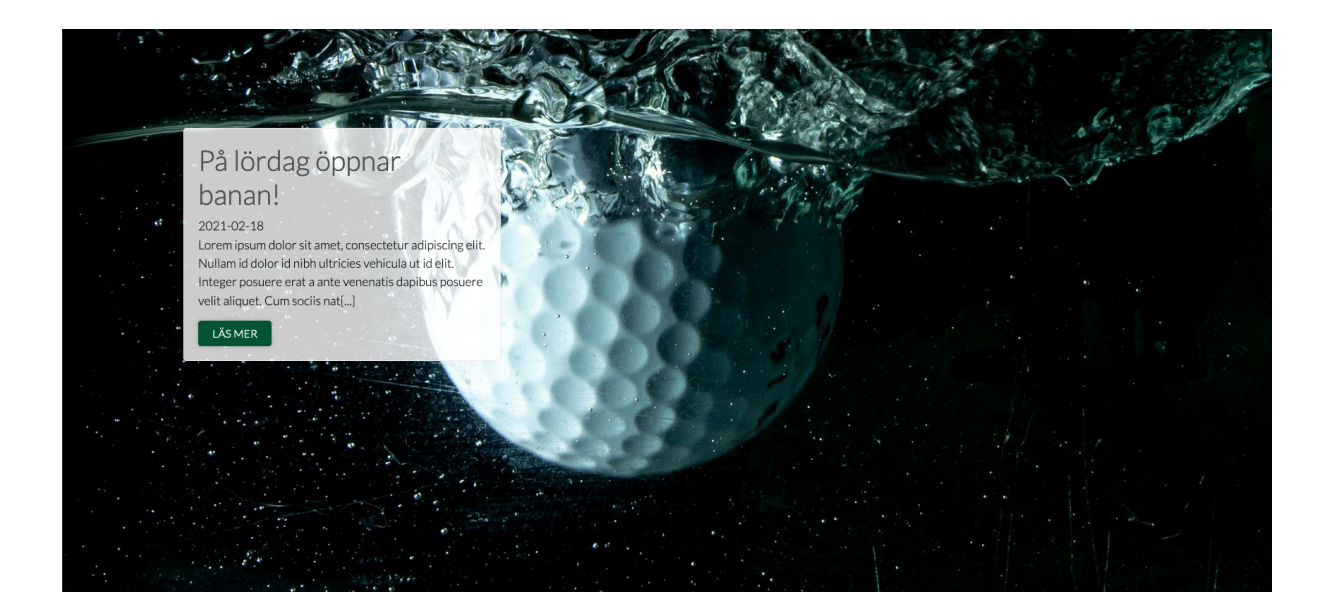

### Fullbreddsblock

Vårt fullbreddsblock kan användas för att visa rubrik, brödtext och bakgrundsbild. Det kan vara snyggt för att få in text i en blockyta.

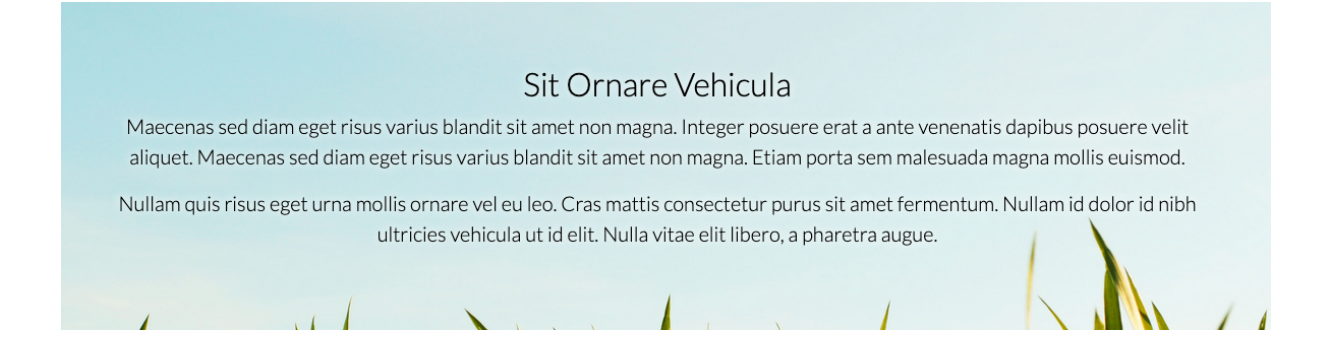

# Fullbreddsfilm

Detta block används för att sätta in en film som fullbredd på sidan. Det går även att få filmen att automatiskt spelas upp, och kan då fungera fint som toppfilm på startsidan.

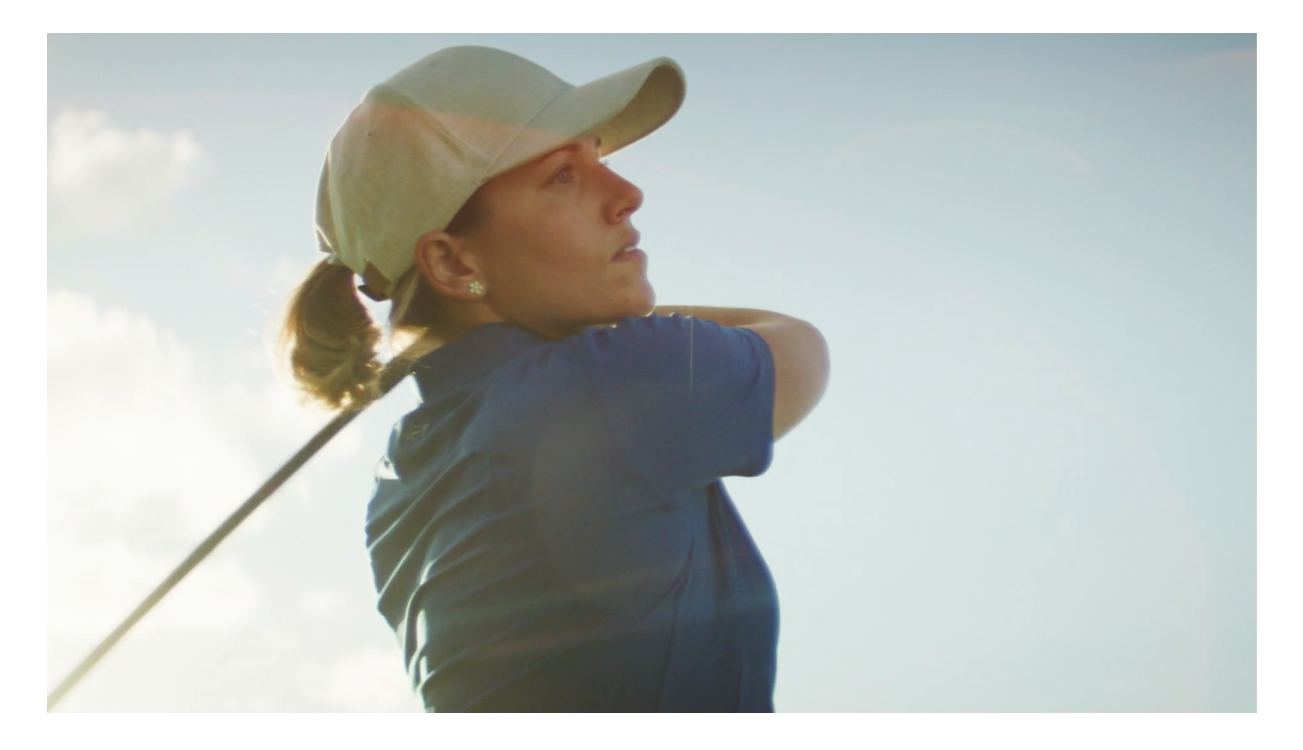

# Highlight block

Detta block används för att promota någonting via en bakgrundsbild och text. Det går att ha flera "highlights" i ett blocket, och då kommer dessa bilder i bredd.

Exempel med en highlight i blocket:

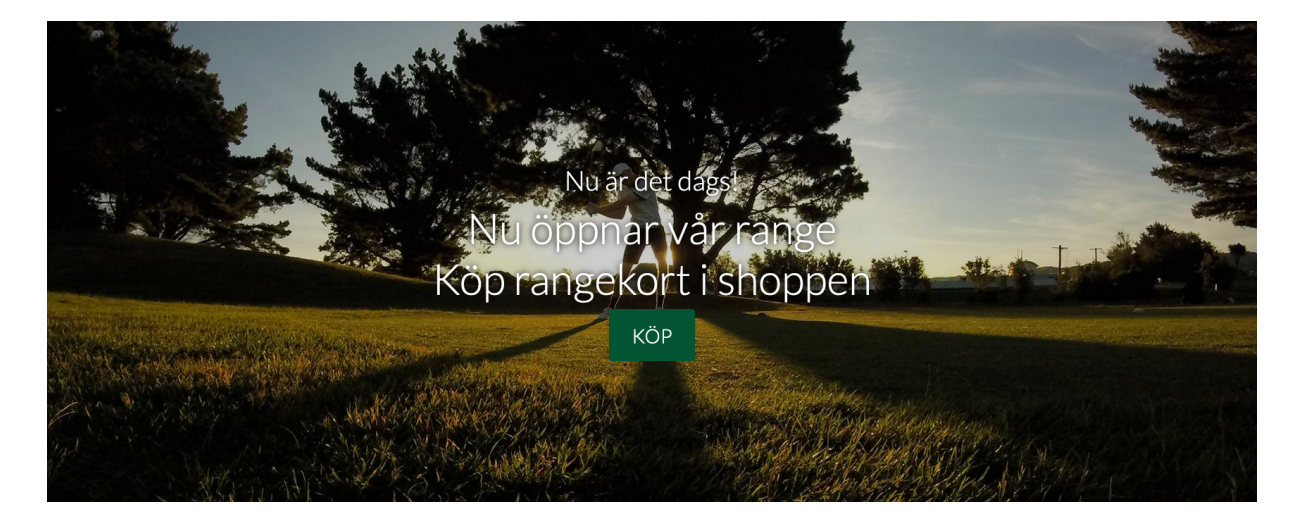

Exempel med tre highlights i ett block:

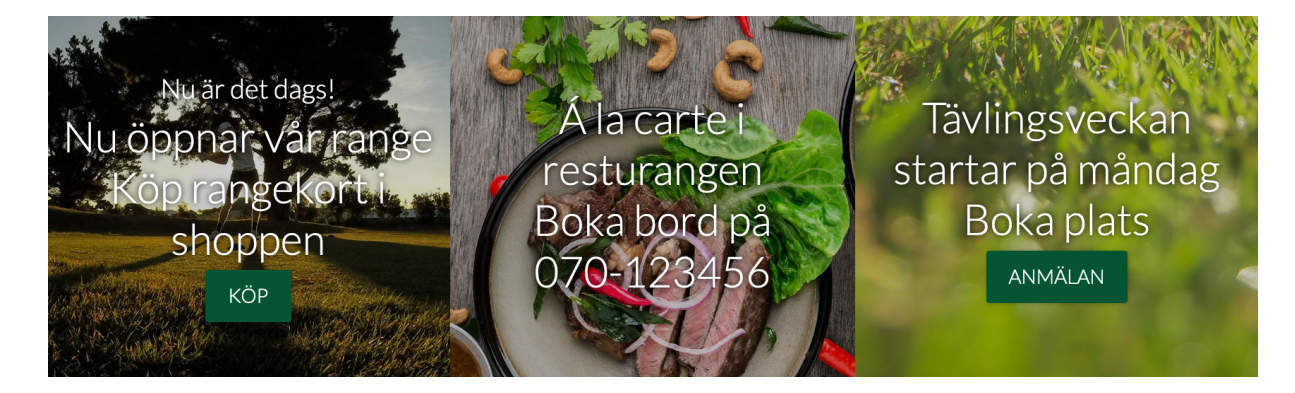

Hur dessa highlights ser ut kan variera med varje klubbs webb.

#### HIO-lista

Detta block sätter in alla HIO och Albatrosser som är gjorda på klubben eller av klubbens medlemmar på annan bana, och som är registrerade på HIO-klubben (<u>www.hioklubben.se</u>). Klickar man på en prestation så kommer man till HIO-klubben för att läsa mer.

#### HIO-lista

Här nedan visas alla HIO och Albatrosser som är gjorda på klubben, eller av klubbens medlemmar på annan bana.

| Datum      | Namn                                                              | Bana                                                                               |
|------------|-------------------------------------------------------------------|------------------------------------------------------------------------------------|
| 2021-10-04 | <b>Allan Mörkeberg</b><br>Ljunghusens Golfklubb<br><b>Q</b> HIO   | PGA Sweden National<br>Links<br>Hål 7 // 150 m // Järn 7                           |
| 2021-09-09 | Allan Morkeberg<br>Ljunghusens Golfklubb<br><b>Q</b> HIO          | Castle Rock<br>Allan Stig Morkeberg<br>Hål 16 // 145 yards m // Järn 8             |
| 2021-08-03 | Ludvig Tornberg<br>Ågesta Golfklubb<br><b>Q</b> HIO               | Ljunghusens Golfklubb<br>Ljunghusen 1-18<br>Hål 9 // 135 m // Järn 7               |
| 2021-07-18 | <b>Linus Åbom</b><br>Ljunghusens Golfklubb<br><b>Q</b> HIO        | Ljunghusens Golfklubb<br>Ljunghusens golfklubb<br>Hål 25 // 135 m // Pitchingwedge |
| 2021-06-01 | Charlie Lindow<br>Cloud Golf Club<br>🎗 HIO                        | Ljunghusens Golfklubb<br>Hål 25 // 127 m // Järn 7                                 |
| 2021-04-28 | Martin Hardenberger<br>Ljunghusens Golfklubb<br>🎗 HIO             | Woodlands CC<br>Magnolia<br>Hål 6 // 166 m // Järn 6                               |
| 2020-11-12 | Anita Wahlin<br>Ljunghusens Golfklubb<br>🎗 HIO                    | Ljunghusens Golfklubb<br>Hål 4 // 126 m // Driverlite                              |
| 2020-09-27 | <b>Ulf Engstrand</b><br>Ljunghusens Golfklubb<br><b>Q</b> HIO     | Ljunghusens Golfklubb<br>19-27<br>Hål 21 // 175 m // Järnfyra                      |
| 2020-09-10 | <b>Knut Erik Ekelund</b><br>Ljunghusens Golfklubb<br><b>Q</b> HIO | Ljunghusens Golfklubb<br>Hål 9 // 105 m // 8                                       |
| 2020-09-05 | H <b>åkan Rönngard</b><br>Ljunghusens Golfklubb<br><b>Q</b> HIO   | PGA Sweden National<br>Links Course<br>Hål 17 // 135 m // Järn 5                   |
| 2020-08-30 | August Bruck<br>Ljunghusens Golfklubb<br>🎗 HIO                    | Vasatorps Golfklubb<br>Västra 9:an<br>Hål 4 // 147 m                               |

#### HIO-klubben i samarbete med 🐼 GOLFINITY by dizpare

#### Info-block

Detta block kan exempelvis användas för att informera om status på banan. Det går att ändra bakgrundsfärg och ikon, för att exempelvis göra ett spelförbud mer iögonfallande. Detta block går att tidsinställa för att automatiskt publicera och/eller avpublicera det.

⊘ BANSTATUS Banan är öppen med ordinarie greener

#### Kalender

Detta block visar kalenderhändelser från en eller flera olika kalendermoduler. Det gör att man kan få en gemensam kalendersida för flera kalendrar, tex klubbkalendern, juniorkalendern, damkommittékalendern, osv.

# Kalender

| JUL<br>01        | Egestas Vehicula Consectetur | LÂS MER 🗸 |
|------------------|------------------------------|-----------|
| DEC<br><b>24</b> | Lorem ipsum                  | LÄS MER 🗸 |
| DEC<br><b>31</b> | Fringilla Venenatis Mattis   | LÄS MER 🗸 |

#### Knapp

Detta block sätter in en eller flera knappar i ett block. Knapparna kan ha en ikon och det går även att välja individuella färger på knapparna. I blocket väljer man även vilken storlek det ska vara på knapparna i blocket.

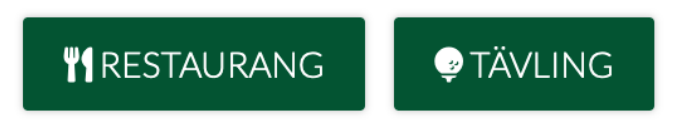

#### Kod-block

Detta block kan sätta in valfri HTML-kod, exempelvis för att få in en integration med ett annat system, i detta fallet Proplanner från PGA.

# Boka pro

| Albatross Golfakademi                                      |                                             |   | (C)<br>KURS         | KALENDER |   |
|------------------------------------------------------------|---------------------------------------------|---|---------------------|----------|---|
| TRÅNARE<br>Johan Blixt<br>Head Pro - Albatross Golfakademi | LEKTION                                     | ^ | DATUM<br>2022-05-20 |          | ~ |
|                                                            | Privatlektion 50 minuter<br>(analyslektion) |   |                     |          |   |
|                                                            | Privatlektion 25 minuter (Fixlektion)       |   |                     |          |   |
|                                                            | Parlektion 50 min                           |   |                     |          |   |
|                                                            | Trackmanlektion 25 minuter                  |   |                     |          |   |
|                                                            | Trackmanlektion 50 minuter                  |   |                     |          |   |
|                                                            | Spellektion 90 minuter                      |   |                     |          |   |

#### Nyhetsslider

Detta block sätter in nyheter från en eller flera nyhetsmoduler och presenterar dem med bild och rubriken ovanpå bilden.

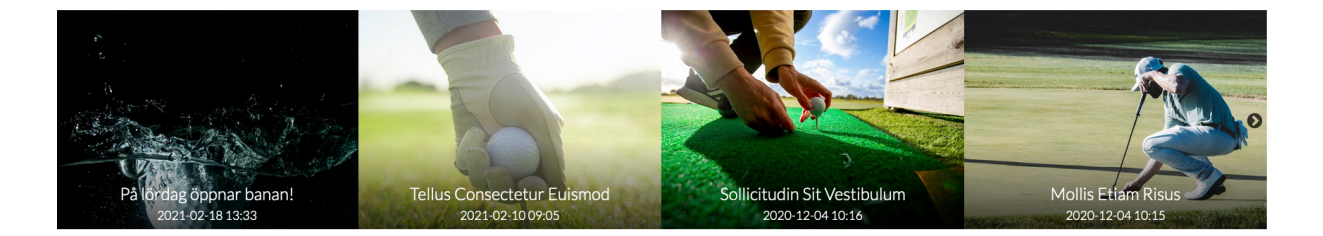

#### Personalblock

Detta block används för att sätta in personer och kontaktuppgifter till dessa.

#### Våra medarbetare

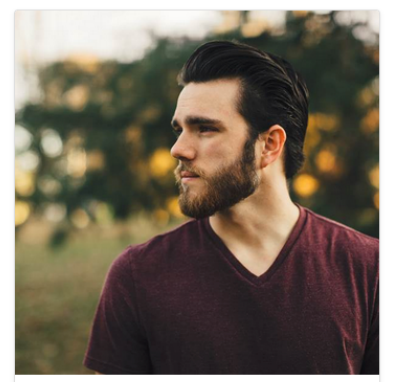

Adam Johansson **klubbchef** ♪ 070-1345677 ⊠ E-post Detta är en beskrivande text om personen i fråga.

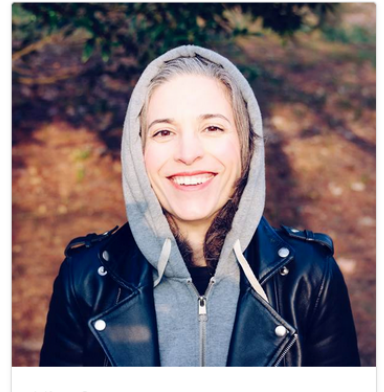

Nina Svensson **Banchef** J 070-987654 E-post Detta är en beskrivande text om personen i fråga.

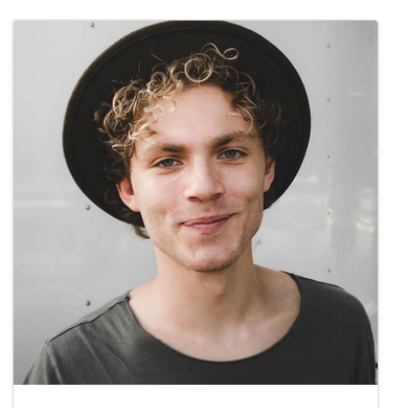

Sven Svensson Kanslichef 2070-537689 ⊠ E-post Detta är en beskrivande text om personen i fråga.

#### Pristabell

Detta block kan man använda för att exempelvis visa vilka olika medlemskap som en golfklubb har.

I blocket anges namn, kostnad, vad som ingår (inklusive tillhörande ikon) etc.

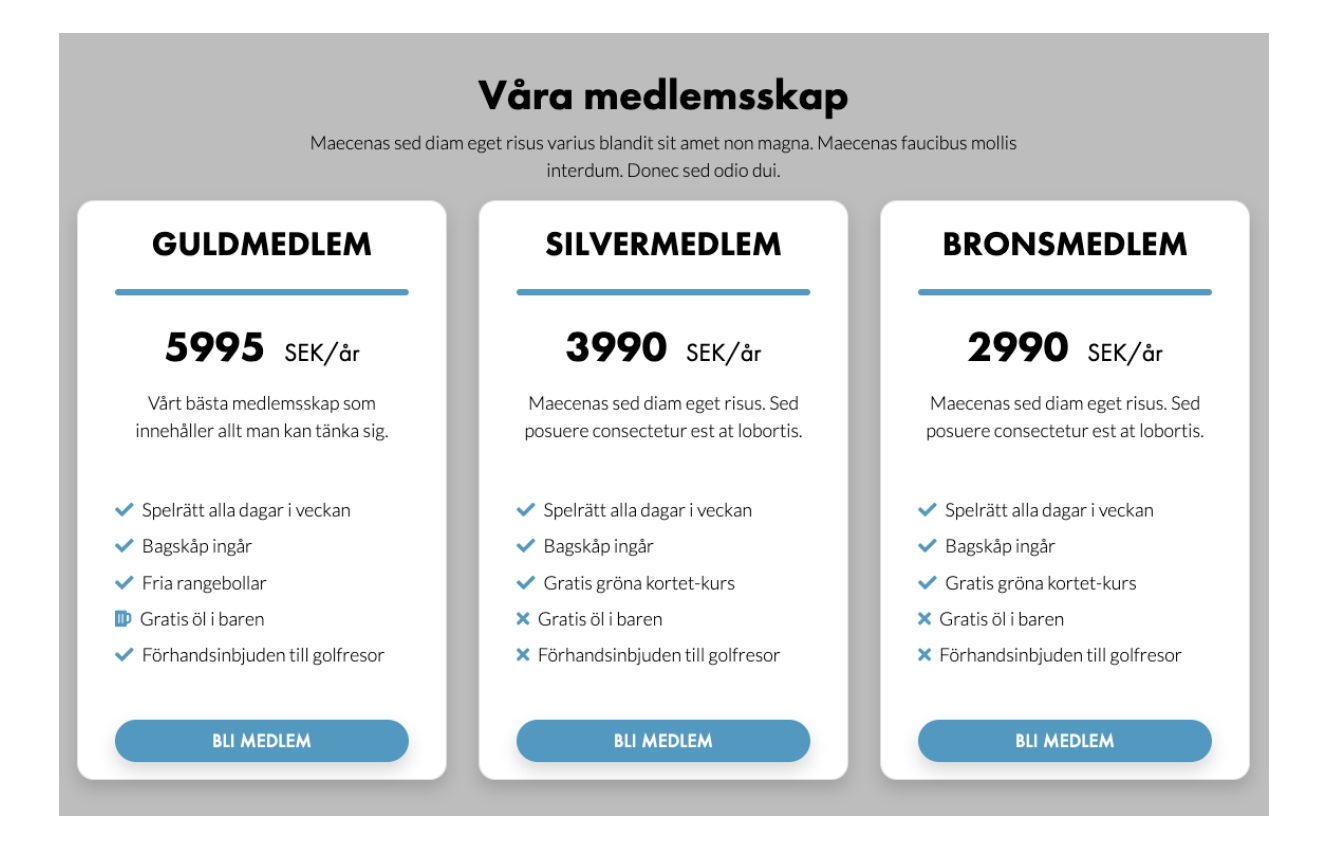

# Produktblock

Detta block kan användas för att visa produkter, där en produkt kan ha bild, text, pris och rea-pris.

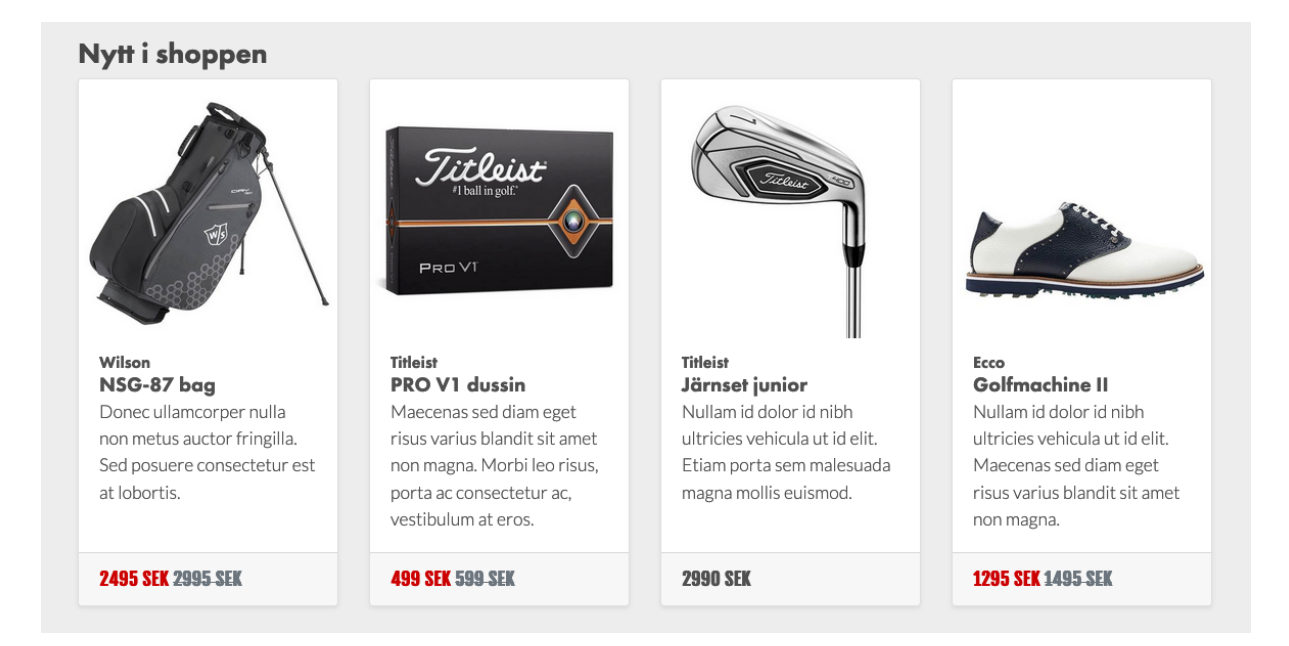

# Puffblock

Detta block kan användas på flera olika sätt. Varje puff kan ha bild, rubrik, text och en länk. Det kan då se ut på nedanstående sätt.

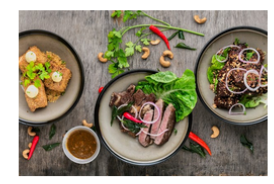

Inceptos Tristique Sem Donec id elit non mi porta gravida at eget metus. Nullam quis risus eget urna mollis ornare vel eu leo. Fusce dapibus, tellus ac cursus commodo, tortor mauris condimentum nibh, ut fermentum massa justo sit amet risus. Praesent commodo cursus magna, vel scelerisque nisl consectetur et.

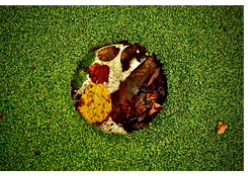

Parturient Commodo Dapibus

Morbi leo risus, porta ac consectetur ac, vestibulum at eros. Nullam quis risus eget urna mollis ornare vel eu leo. Etiam porta sem malesuada magna mollis euismod. Aenean lacinia bibendum nulla sed consectetur.

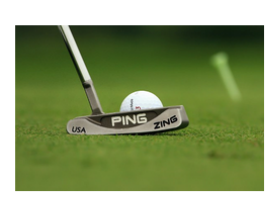

Inceptos Pharetra Pellentesque

Donec ullamcorper nulla non metus auctor fringilla. Praesent commodo cursus magna, vel scelerisque nisl consectetur et. Cum sociis natoque penatibus et magnis dis parturient montes, nascetur ridiculus mus. Lorem ipsum dolor sit amet, consectetur adipiscing elit.

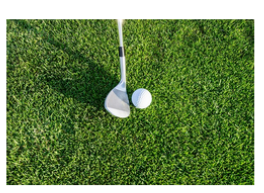

Sollicitudin Ultricies Dapibus

Donec id elit non mi porta gravida at eget metus. Fusce dapibus, tellus ac cursus commodo, tortor mauris condimentum nibh, ut fermentum massa justo sit amet risus. Cras justo odio, dapibus ac facilisis in, egestas eget quam. Etiam porta sem malesuada magna mollis euismod.

# Men blocket går även att använda som en navigation med ikoner. Det kan då se ut på följande sätt:

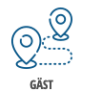

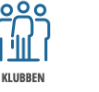

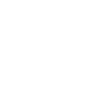

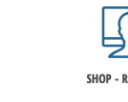

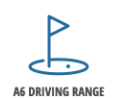

ESTAURANG

### Rekommendationsblock

Detta block kan användas för att visa rekommendationer som en klubb fått in via exempelvis gäst- eller medlemsansökan. Det går att ha flera rekommendationer och dessa kan skifta automatiskt via en inställning. Blocket kan även ha en bakgrundsbild.

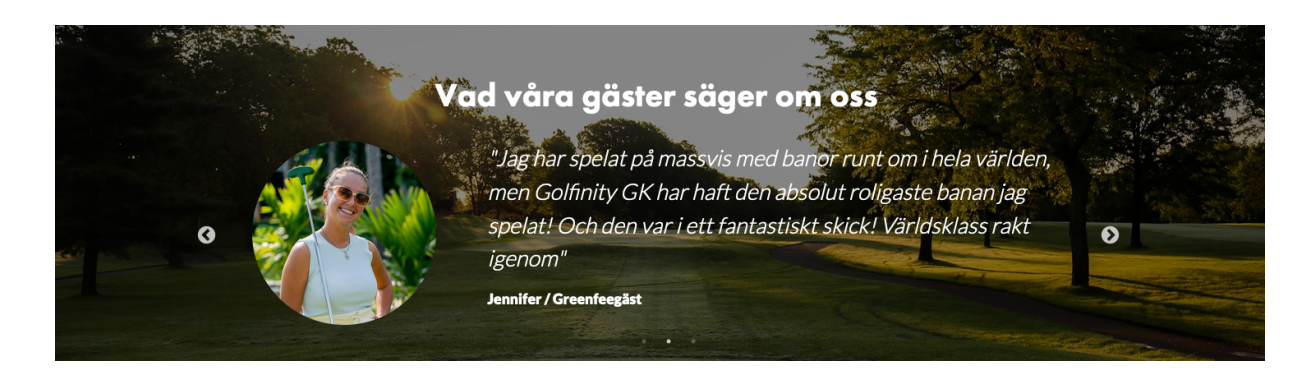

Rubrik Detta blocket sätter in en rubrik som Heading 1.

# Detta är en rubrik

#### Senaste nyheter

Detta block sätter in nyheter från en eller flera nyhetsmoduler. Det finns även flera olika utseenden att välja på för nyheterna. Man kan även välja hur många nyheter som ska visas.

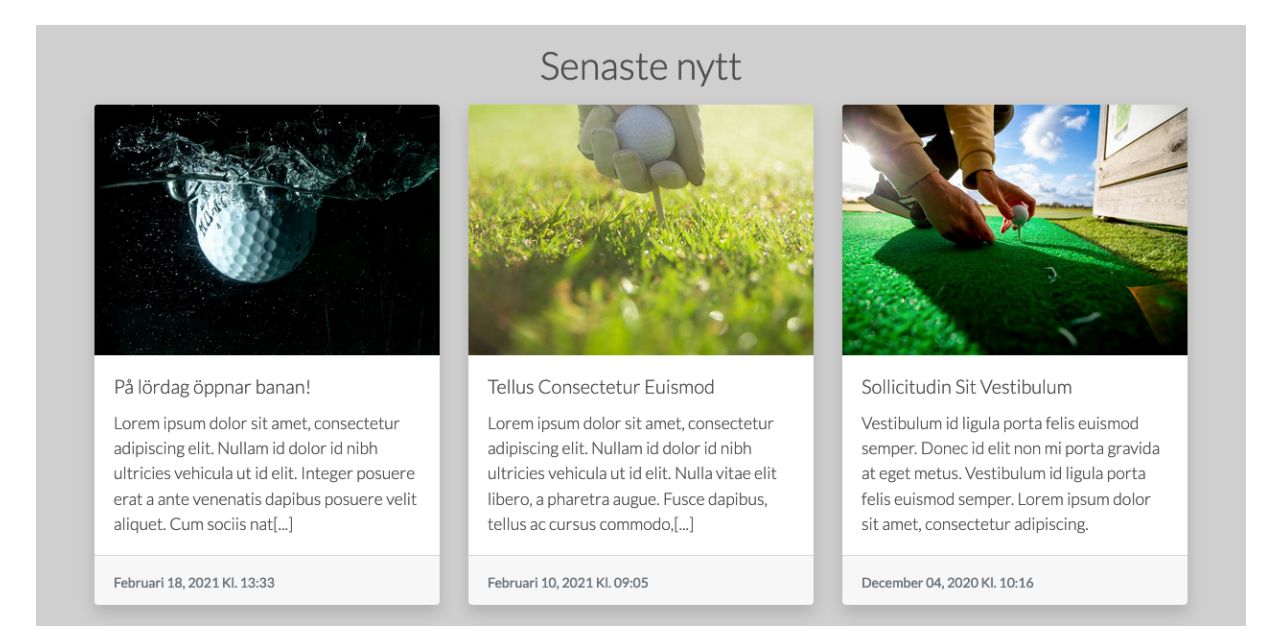

#### Scorekort

Detta block sätter in en tabell med teenamn, längder, index, par för respektive hål för den valda banan.

| Ut     |     |     |     |     |     |     |     |     |     |      |        |
|--------|-----|-----|-----|-----|-----|-----|-----|-----|-----|------|--------|
| Tee    |     |     |     |     |     |     |     |     | 8   |      | UT     |
| Gul    | 342 | 151 | 459 |     | 376 | 151 | 100 | 301 | 300 | 324  | 2504   |
| Blå    | 302 | 151 | 459 |     | 315 | 134 | 100 | 257 | 300 | 324  | 2342   |
| Röd    | 302 | 137 | 399 |     | 315 | 134 | 80  | 257 | 265 | 280  | 2169   |
| Orange | 242 | 108 | 329 |     | 281 | 134 | 80  | 257 | 265 | 245  | 1941   |
| Par    | 4   | 3   | 5   |     | 4   | 3   | 3   | 4   | 4   | 4    | 34     |
| Index  | 10  | 4   | 16  |     | 2   | 14  | 18  | 6   | 8   | 12   |        |
| In     |     |     |     |     |     |     |     |     |     |      |        |
| Tee    | 10  | 11  | 12  | 13  | 14  | 15  | 16  | 17  | 18  | IN   | TOTALT |
| Gul    | 178 | 436 | 293 | 348 | 336 | 312 | 134 | 314 | 368 | 2719 | 5223   |
| Blå    | 146 | 383 | 293 | 348 | 336 | 268 | 118 | 264 | 368 | 2524 | 4866   |
| Röd    | 146 | 383 | 207 | 265 | 272 | 268 | 118 | 264 | 298 | 2221 | 4390   |
| Orange | 116 | 338 | 206 | 196 | 272 | 233 | 118 | 254 | 298 | 2031 | 3972   |
| Par    | 3   | 5   | 4   | 4   | 4   | 4   | 3   | 4   | 4   | 35   | 69     |
| Index  | 3   | 7   | 17  | 15  | 9   | 1   | 11  | 5   | 13  |      |        |
|        |     |     |     |     |     |     |     |     |     |      |        |

#### Slopekalkylator

Detta block sätter in en slopekalkylator som visar antal slag som en spelare får för angett hcp på respektive tee.

| Slopekalkylator                  |       |          |           |  |  |  |  |  |  |
|----------------------------------|-------|----------|-----------|--|--|--|--|--|--|
| Fyll i handicap <sup>54</sup> ок |       |          |           |  |  |  |  |  |  |
| Tee                              | Längd | SHCP Dam | SHCP Herr |  |  |  |  |  |  |
| Gul                              | 5223  | 68       | 59        |  |  |  |  |  |  |
| Blå                              | 4866  | 64       | 56        |  |  |  |  |  |  |
| Röd                              | 4390  | 58       | 51        |  |  |  |  |  |  |
| Orange                           | 3972  | 53       | 48        |  |  |  |  |  |  |

# Sponsorgalleri

Detta block sätter in en eller flera sponsorer med vita bakgrundsplattor. Sponsorerna hämtas ifrån modulen som heter "Samarbetspartners".

Det går att välja ut vilka sponsorer som ska visas, om man exempelvis vill kategorisera sponsorerna. I såna fall går man till fältet "Välj sponsorer att visa" och klickar på "Lägg till". Sedan navigerar man sig fram i sidträdet till modulen "Samarbetspartners" och väljer där vilka sponsorer som ska visas. Om man inte väljer någon sponsor alls och lämnar fältet tomt kommer alla sponsorer att visas.

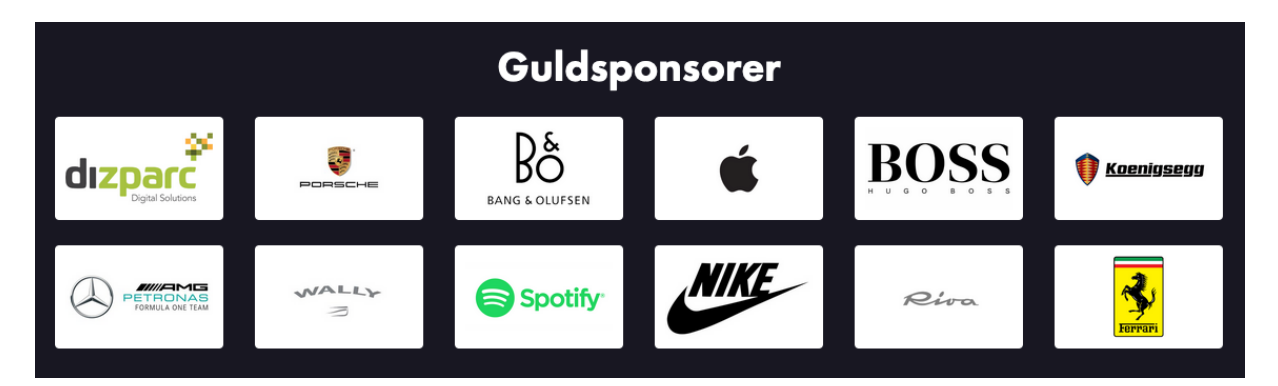

#### Sponsorkarusell

Detta block kallas även för "sponsorlimpa". Det blocket gör är att hämta sponsorerna från modulen "Samarbetspartners" och visar sedan ett antal åt gången, och efter några sekunder skiftas sponsorerna till nya.

Det går att välja ut vilka sponsorer som ska visas, om man exempelvis vill kategorisera sponsorerna. I såna fall går man till fältet "Välj sponsorer att visa" och klickar på "Lägg till". Sedan navigerar man sig fram i sidträdet till modulen "Samarbetspartners" och väljer där vilka sponsorer som ska visas. Om man inte väljer någon sponsor alls och lämnar fältet tomt kommer alla sponsorer att visas.

#### Tack till våra samarbetspartners

NIKE

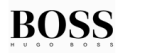

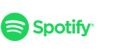

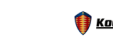

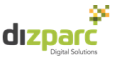

### Sweetspot bokning

Det detta block gör är att sätta in en bokning från Sweetspot, ifall klubben använder sig av det för tidsbokning. Under fältet "Adress till Sweetspot-bokning" lägger man in adressen till sin bokningssida hos Sweetspot. Det går även att lägga in en bakgrundsbild för blocket.

|          |            |                                                                            | B                         | Boka tid                    |                               |          |                 |
|----------|------------|----------------------------------------------------------------------------|---------------------------|-----------------------------|-------------------------------|----------|-----------------|
| GOLF SST | A.R<br>est | v                                                                          | älj Bana<br>GolfStar - Wi | axholm 18 Hål               | Språk: English <b>Svenska</b> | Logga ir | n / Skapa konto |
|          |            |                                                                            | < 1                       | Välj dag<br>Fredag 27 Maj   | `                             |          |                 |
| 10:00    | 10:30      |                                                                            | 10.7                      | <b>i</b> 36.0               |                               | Öppen    | 500kr           |
|          | 10:40      | $\bullet \bullet \bullet \bigcirc$                                         | <b>4</b> 0.2              | <b>i</b> 13.9 <b>i</b> 16.6 |                               | Öppen    | 500kr           |
|          | 10:50      |                                                                            |                           |                             |                               | Öppen    | 500kr           |
| 11:00    | 11:00      |                                                                            | 16.2                      | <b>4</b> 22.1 <b>1</b> 31.3 |                               | Öppen    | 500kr           |
|          | 11:10      | $\textcircled{\ }\bigcirc\textcircled{\ }\bigcirc\bigcirc\bigcirc\bigcirc$ | 26.5                      | <b>4</b> 36.1               |                               | Öppen    | 500kr           |
|          | 11:20      | $\textcircled{\ }\bigcirc\textcircled{\ }\bigcirc\bigcirc\bigcirc\bigcirc$ | 25.1                      | 22.9                        |                               | Öppen    | 500kr           |
|          | 11:30      | $\textcircled{\ }\bigcirc\textcircled{\ }\bigcirc\bigcirc\bigcirc\bigcirc$ | 9.0                       | 18.5                        |                               | Öppen    | 500kr           |
|          | 11:40      |                                                                            |                           |                             |                               | Öppen    | 500kr           |
|          | 11:50      | $\textcircled{\ }\bigcirc\textcircled{\ }\bigcirc\bigcirc\bigcirc\bigcirc$ | <b>4</b> 9.5              | 7.2                         |                               | Öppen    | 500kr           |
| 12:00    | 12:00      |                                                                            |                           |                             |                               | Öppen    | 500kr           |

# Toppbild

Detta block sätter in en bild i fullbredd, och kan ta en rubrik ovanpå bilden. Det kan vara ett enkelt sätt att få in en toppbild på en sida, om man inte vill använda sig av Bildspels-blocket.

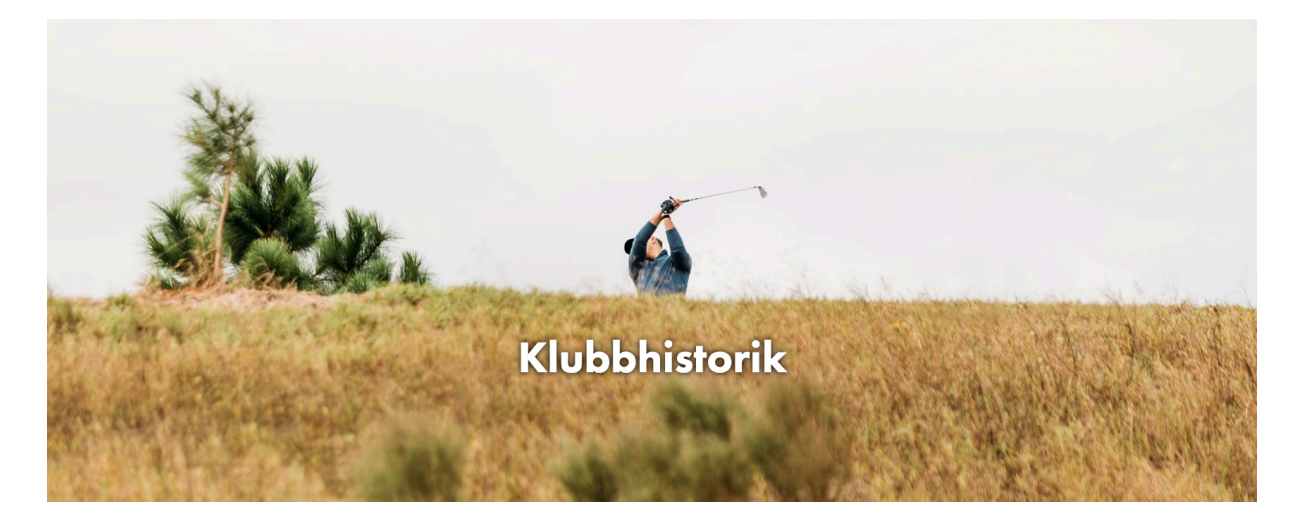

#### Väder

Detta block sätter in vädret i ett lite större block än vårt "50/50 Väder"-block. Vädret hämtas från SMHI för en vald position. Positionen anges med latitud och longitud på formatet xx.xxxx, exempelvis 56.6454. Ett exempel på hur man kan hitta positionen är att gå in på <u>www.googlemaps.com</u> och klicka på ett ställe på kartan i närheten av golfbanan. Det kommer då upp en ruta i nederkant av kartan som visar positionen.

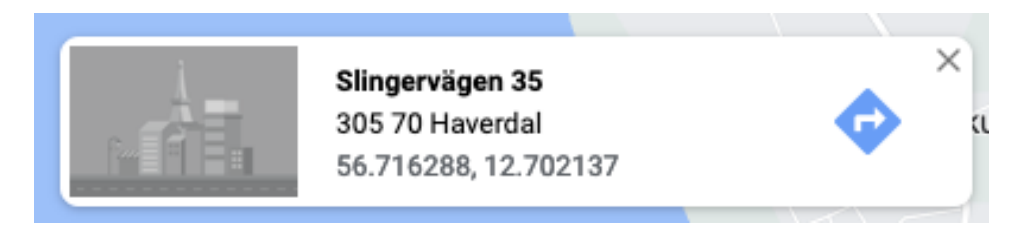

Kopiera därefter in positionen i blocket under rätt fält. Det som står till vänster (56.716288) i exemplet ovan är Latituden och det till höger (12.702137) är longituden.

Detta block kan även ha en bakgrundsbild.

|                        |                                           |                      | - <b>**</b>                                                      |                                                  |                                                          |  |
|------------------------|-------------------------------------------|----------------------|------------------------------------------------------------------|--------------------------------------------------|----------------------------------------------------------|--|
|                        | 10:00<br>11:00<br>12:00<br>13:00<br>14:00 | ё.<br>ё.<br>ё.<br>ё. | الطع<br>& 11°C<br>& 12°C<br>& 13°C<br>& 13°C<br>& 13°C<br>& 13°C | ⑦ 0 mm/h⑦ 0 mm/h⑦ 0 mm/h⑦ 0 mm/h⑦ 0 mm/h⑦ 0 mm/h | ~8 m/s<br>~8 m/s<br>~8 m/s<br>~8 m/s<br>~8 m/s<br>~8 m/s |  |
| Man Dallan Malitan and | ©<br>07:00<br>13:00<br>19:00              |                      | Lördag<br>▲ 9°C<br>▲ 14°C<br>∴ 12°C<br>Väderdata Fån SMHI        |                                                  | Söndag<br>Ř 8°C                                          |  |